# **Online-Konto**

Sobald Sie online mit anderen Personen zusammenarbeiten oder Daten in die Welt des Internet (die sogenannte Cloud) abspeichern möchten, benötigen Sie entsprechende Zugangsdaten, um die Sicherheit Ihrer Dateien gewährleisten zu können.

# Übungsbeispiel – Ein Online-Konto erstellen

Ziel dieses Übungsbeispiels ist es, Überlegungen für die Erstellung eines sicheren Kennworts anzustellen und ein Online-Konto zu erstellen, mit dessen Hilfe wir dann auf alle später benötigten Online-Funktionen zugreifen werden. Wir verwenden zu diesem Zweck ein Microsoft-Konto.

## Lernziele:

- Ein sicheres zuverlässiges Kennwort erstellen können
- Microsoft-Konto anlegen
- Onlineformulare ausfüllen und absenden

## Schritt für Schritt:

Egal welchen Onlinedienst Sie nutzen – Sie werden immer zur Eingabe eines Benutzernamens und/oder Kennworts aufgefordert werden.

Mithilfe eines Online-Kontos können Sie dann später einen Online-Kalender führen und freigeben, damit andere Personen darauf zugreifen können. Außerdem können Sie Dokumente, die Sie auf mehreren Geräten (PC, Laptop, Mobiltelefon) benötigen, im eigenen Online-Speicher ablegen und diese Dokumente gemeinsam mit anderen Personen bearbeiten.

## Ein zuverlässiges Kennwort erstellen

Da es sich sehr oft um sensible Daten handelt, ist es sehr wichtig, dass Sie bei der Wahl Ihres Kennwortes darauf achten, dass dieses nicht leicht zu erraten ist. Hier sollten Sie die folgenden Punkte im Auge behalten.

• Das Kennwort sollte nicht zu kurz sein (mindestens 8 Zeichen **besser 10 Zeichen**)

- Das Kennwort sollte Sonderzeichen oder Ziffern enthalten
- Das Kennwort sollte Groß- und Kleinbuchstaben enthalten
- Verwenden Sie nicht ein einziges Kennwort für alle Ihre Konten

Ein gutes Kennwort zeichnet sich dadurch aus, dass es für Sie leicht zu merken ist, aber von anderen nicht erraten werden kann bzw. auch bei der Eingabe nicht leicht erkennbar ist, sollte Ihnen jemand über die Schultern schauen.

Suchen Sie sich daher einen, für Sie leicht merkbaren Satz, aus dem Sie dann mit den Anfangsbuchstaben der Wörter ein Kennwort generieren können:

# IfjTidF1mmdA

(Ich fahre jeden Tag in der Früh einmal mit dem Auto)

## Ein Online-Konto (Microsoft-Konto) erstellen

- Schritt 1Starten Sie den Webbrowser Edge, indem Sie auf die Schaltfläche<br/>in der Taskleiste klicken.
- Schritt 2 Wechseln Sie auf die Seite von Microsoft Windows, indem Sie folgende Adresse in der Adressleiste eintippen: windows.microsoft.com und drücken Sie 🖃. Die Microsoft Windows Webseite wird geladen. Akzeptieren Sie die notwendigen Cookies.
- Schritt 3Klicken Sie rechts oben im<br/>Fenster auf ANMELDEN.

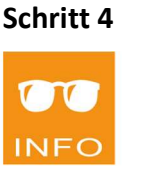

Wenn Sie bereits ein Microsoft-Konto besitzen, dann geben Sie Ihre Zugangsdaten einfach ein und überspringen Sie die restlichen Schritte. Wenn Sie noch kein Konto besitzen, klicken Sie auf: DANN ERSTELLEN SIE JETZT EINS!

Bestätigen Sie immer mit <sup>Weiter</sup>

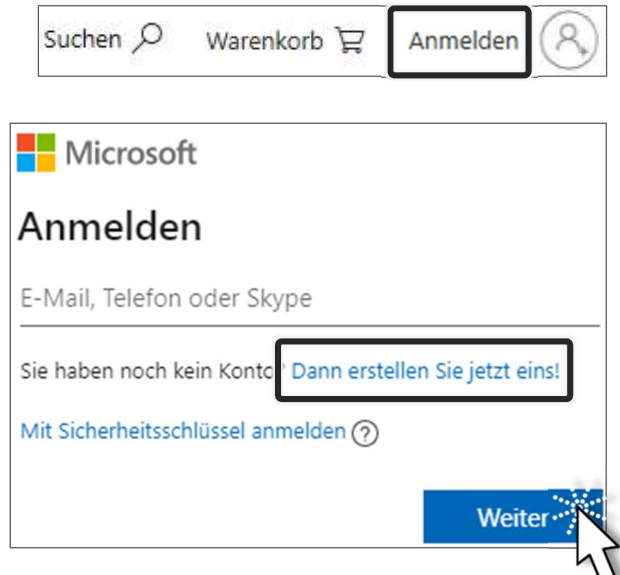

0

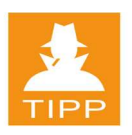

Im nun erscheinenden Fenster können Sie eine existierende E-Mail-Adresse verwenden oder eine völlig neue anfordern. Sie haben dabei die Auswahl verschiedener Adressbezeichnungen, sofern der Name noch nicht vergeben ist.

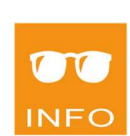

Schritt 5

#### Microsoft Microsoft Konto erstellen Konto erstellen IhrName22 @outlook.com jemand@example.com outlook.de Stattdessen eine Telefonnummer verwenden Stattdessen eine Telefonnummer outlook.com hotmail.com Neue E-Mail-Adresse anfordern Stattdessen eine vorhandene E-M Weiter Weiter

Als nächstes müssen Sie ein Kennwort für Ihr Konto erstellen.

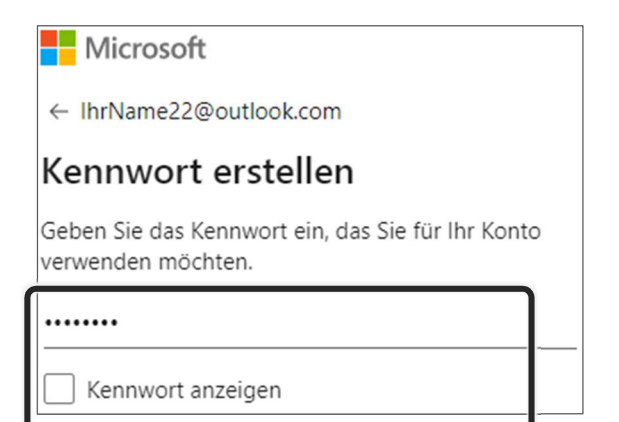

Sie können sich das Kennwort anzeigen lassen, um sich zu vergewissern, was Sie gewählt haben.

Sie werden vom Browser gefragt und können entscheiden, ob Sie das Kennwort speichern wollen oder nicht.

Dann müssen Sie noch weitere Daten eingeben. Klicken Sie dazu in die entsprechenden Felder und füllen Sie sie aus. Abschließend müssen Sie mit Hilfe eines Sicherheitscodes (Captcha) oder einer grafischen Aufgabe nachweisen, dass Sie eine natürliche Person sind. Die Frage, ob Sie angemeldet bleiben wollen können Sie mit ja beantworten.

| Wie heißen Sie?                                                                    | Wie lautet Ihr Geburtsdatum?                                                                       |                                         |
|------------------------------------------------------------------------------------|----------------------------------------------------------------------------------------------------|-----------------------------------------|
| Wir benötigen nur noch einige wenige<br>Informationen zum Einrichten Ihres Kontos. | Wir benötigen noch einige Informationen, um Ihr<br>Konto einzurichten. Ihr Geburtsdatum hilft uns, | Konto erstellen<br>Wählen Sie die Pizza |
| lhr                                                                                | altersgemäße Einstellungen festzulegen.                                                            |                                         |
|                                                                                    | Land/Region                                                                                        |                                         |
| Name                                                                               | Osterreich                                                                                         |                                         |
| Weiter                                                                             | Geburtsdatum                                                                                       |                                         |
|                                                                                    | 1 • Januar • 2000                                                                                  |                                         |
|                                                                                    | Weiter                                                                                             |                                         |
|                                                                                    |                                                                                                    |                                         |

### Schritt 6

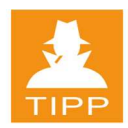

Schritt 7

### Schritt 8

Ihr Microsoft-Konto ist nun fertig. Um die Anmeldung zu beenden, melden Sie sich ab.

ACHTUNG

Sie sollten Sich prinzipiell immer abmelden, vor allem auf öffentlichen Computern, da-

mit der nachfolgende Benutzer keinen Zugriff auf Ihre Daten erhält.

# Übungsbeispiel – Bei einem Onlinedienst anmelden

Mit dem eben erstellten Microsoft-Konto können Sie sich nun beim Live-Dienst von Microsoft anmelden.

### Lernziel:

Bei Microsoft Live anmelden

### Schritt für Schritt:

Schritt 1Starten Sie Edge und wechseln Sie auf die Microsoft Online Plattform in-<br/>dem Sie folgende Adresse eintippen: live.com<br/>Klicken Sie im Fenster auf

Schritt 2Geben Sie Ihre E-Mail-Adresse für das Microsoft-Konto ein und klicken<br/>Sie auf WeiterSie auf WeiterDann geben Sie das Kennwort ein und klicken auf Anmelden

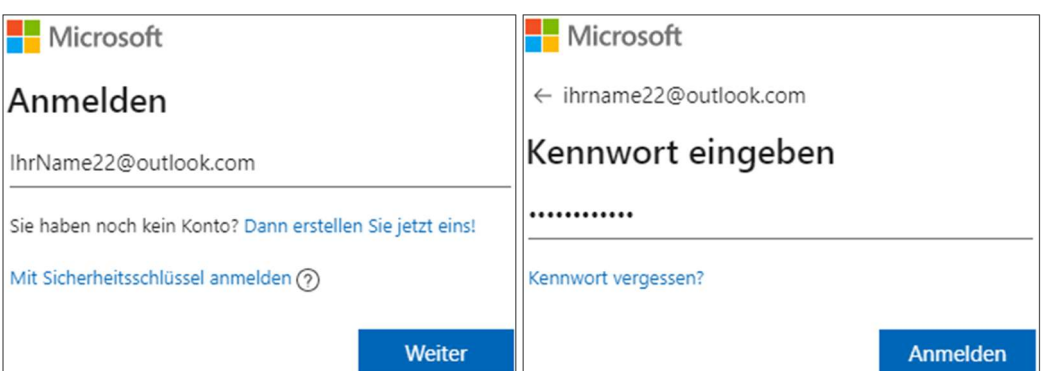

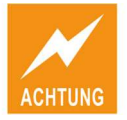

Sie können die Abfrage ANGEMELDET BLEIBEN bestätigen und/oder bestätigen, dass das Kennwort für diese Seite gespeichert wird. Machen Sie beides allerdings **nicht** auf einem fremden Rechner.

| Kenn   | wort speichern                                                                     | /                                |
|--------|------------------------------------------------------------------------------------|----------------------------------|
| ihrnar | me22@outl ••••••                                                                   | 0 Bearbeiten                     |
| •      | Speichern Sie Kennwörter<br>Edge, um festzustellen, ob<br>wiederverwendet oder sch | in Microsoft<br>sie<br>wach sind |
|        | Speichern                                                                          | Nie                              |

Sie werden dann bei Outlook online angemeldet und können noch einige Konfigurationsschritte durchführen. Auf der Microsoft Plattform können Sie dann weitere Online-Dienste nutzen.

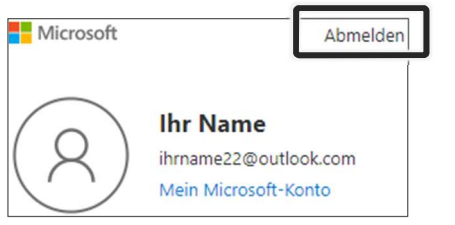